# Интернетвитрина "Мой AVON.ua" [инструкция]

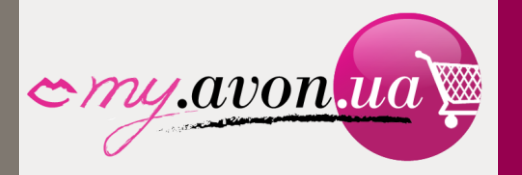

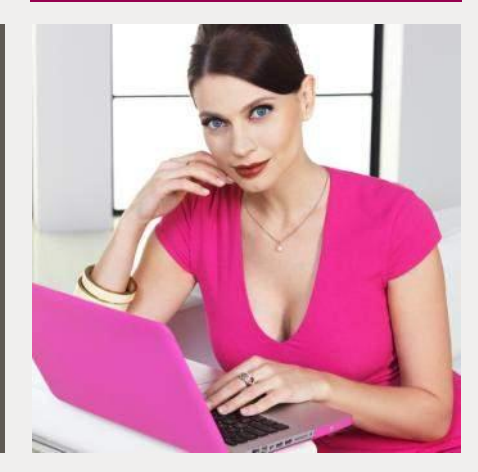

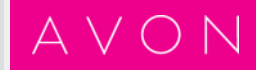

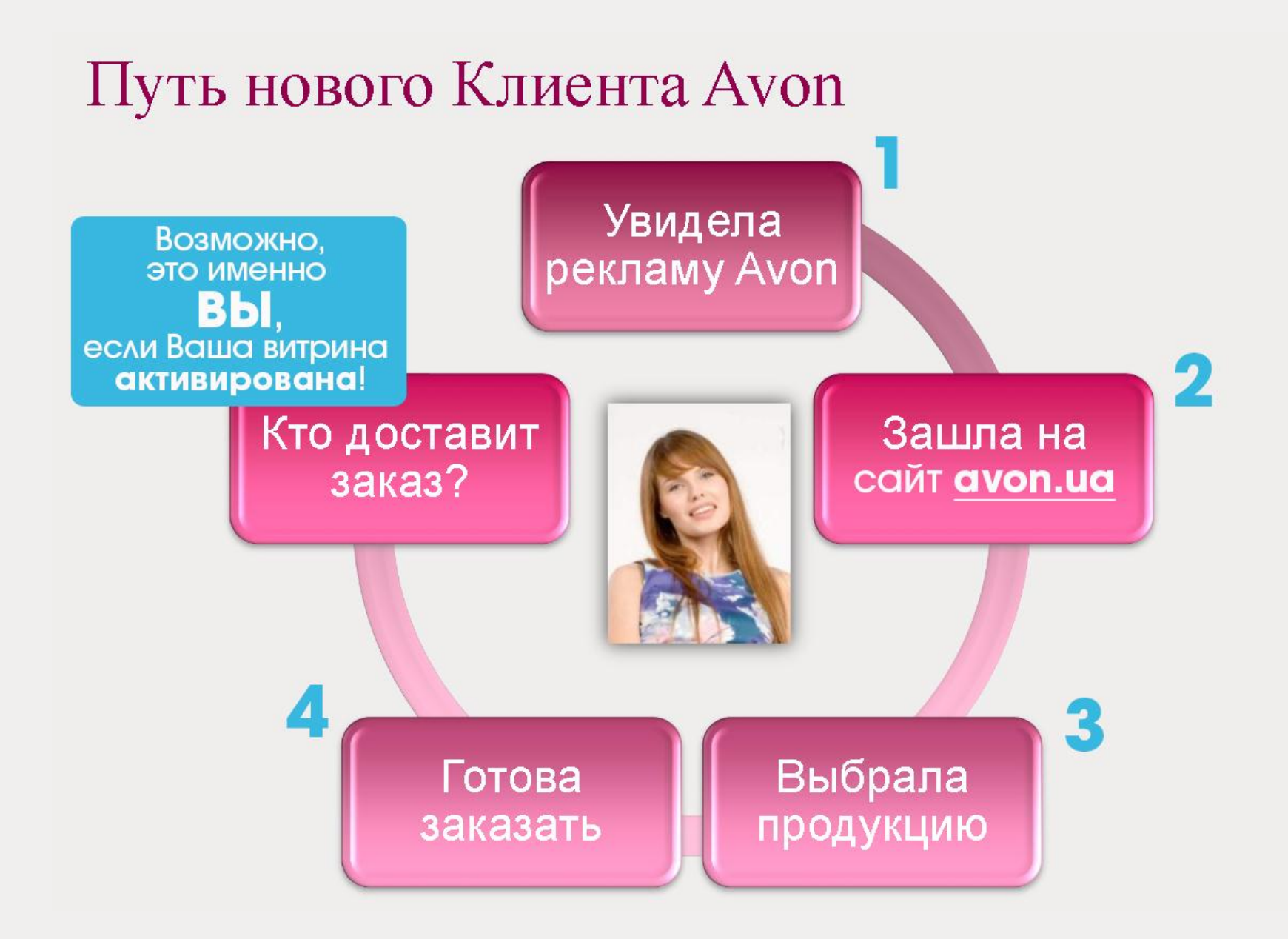

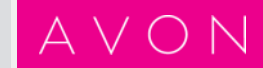

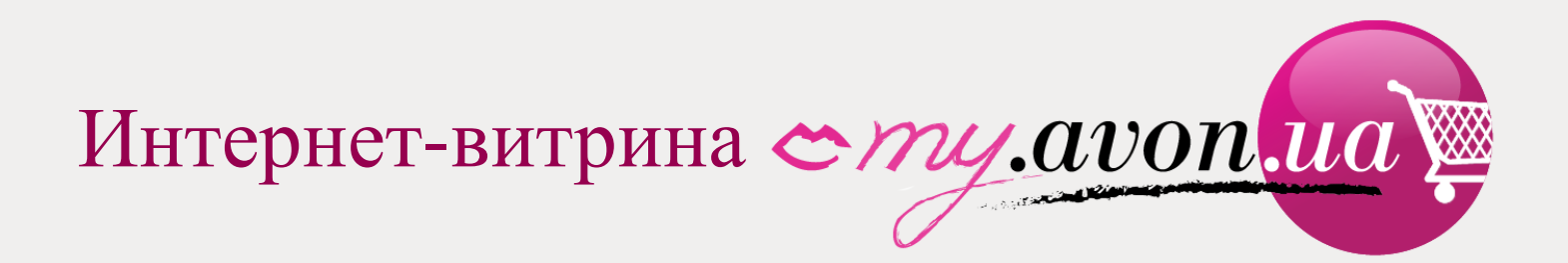

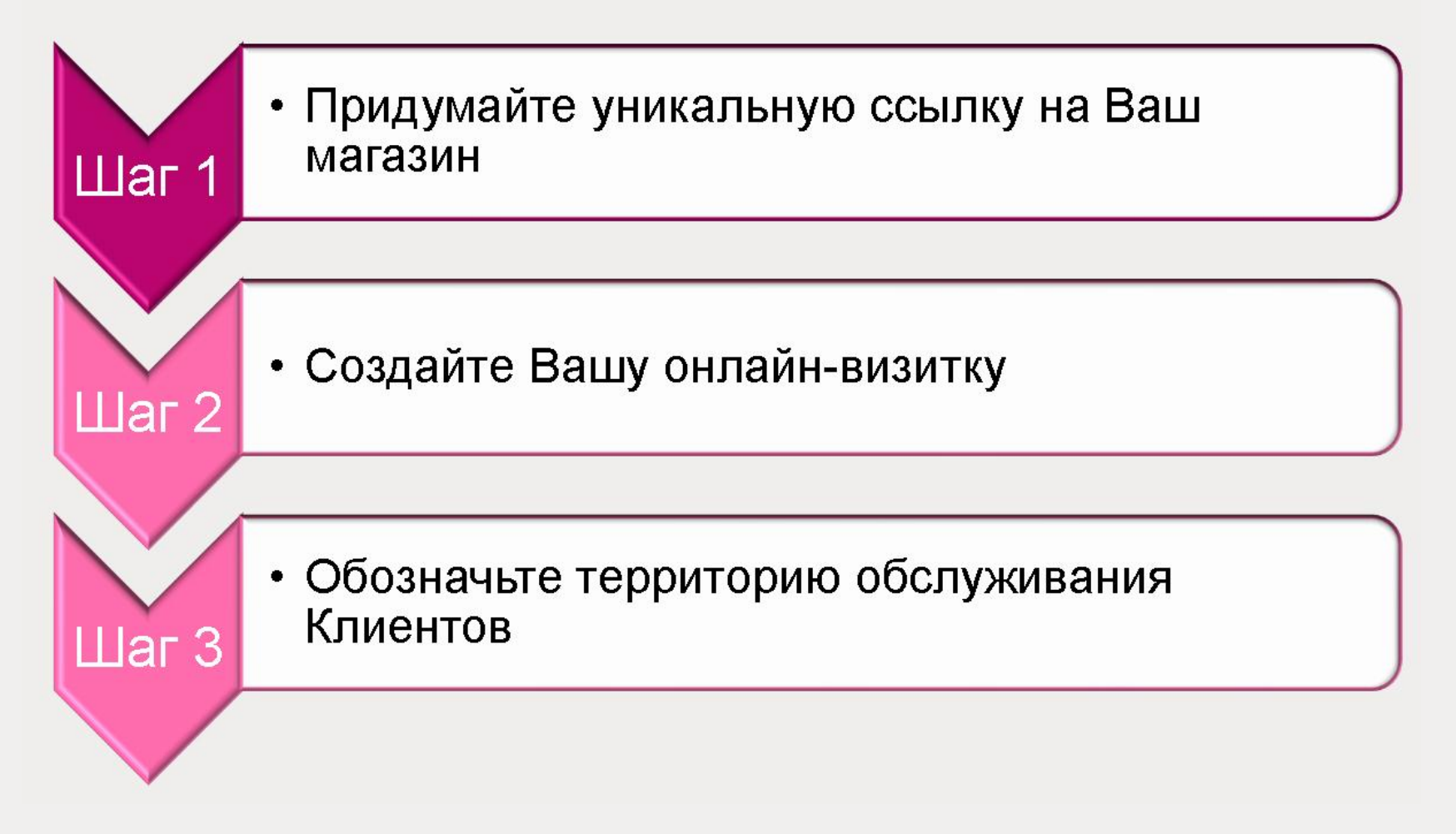

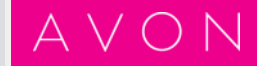

#### Как активировать свою интернет-витрину?

#### 2) Затем в личный кабинет:

1) Перейдите на

3) Введите свой счет Представителя и пароль

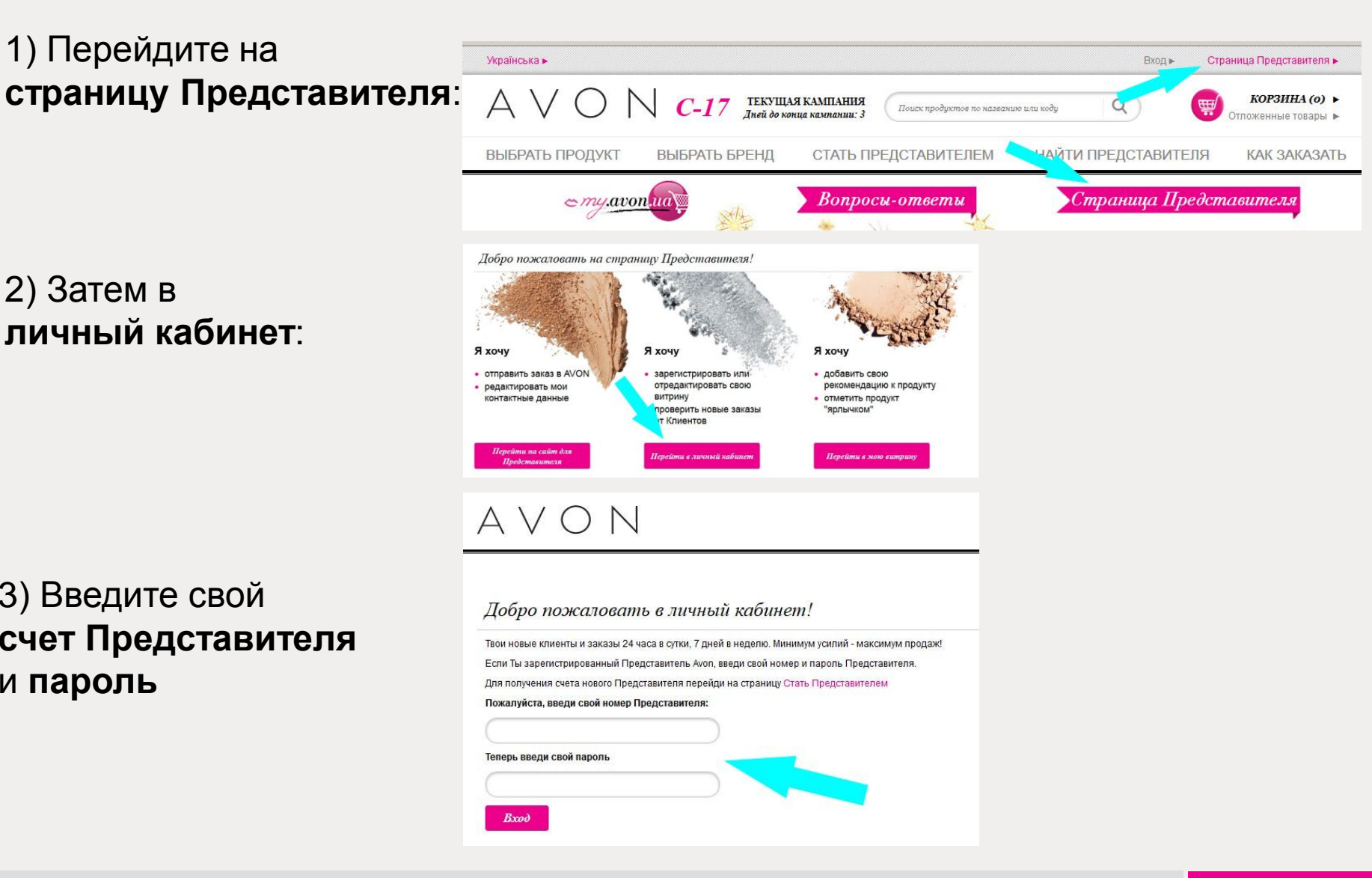

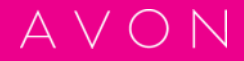

# Шаг 1. Создайте название витрины

Придумайте уникальное название. Пример: https://my.avon.ua/ vitrina/olga\_ivanova

Внимание! Изменить название своей витрины позже невозможно!

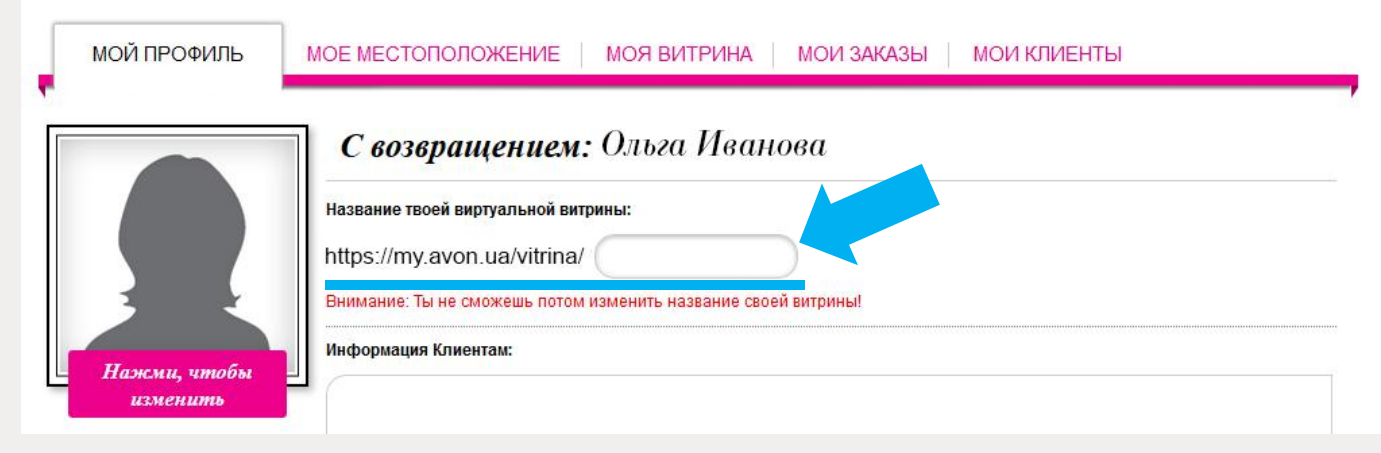

Отправьте ссылку на свою витрину своим клиентам по **email** и поделитесь ею в **социальных сетях**.

|                          | <b>С возвращением:</b> Ольга Иванова                                           |                                                |  |
|--------------------------|--------------------------------------------------------------------------------|------------------------------------------------|--|
|                          | Название твоей виртуальной витрины:<br>https://my.avon.ua/vitrina/olga_ivanova | Поделись ссылкой на свою витрину прямо сейчас! |  |
| Нажми, чтобы<br>изменить | Информация Клиентам:                                                           |                                                |  |

# Шаг 2. Оформите свою визитку

• Загрузите свое фото.

- Напишите
   обращение к
   Клиентам или
   несколько слов о себе.
- Проверьте Ваши контактные данные.
- Отметьте статус витрины «**Открыто**».
- Сохраните изменения

| Й ПРОФИЛЬ               | МОЕ МЕСТОПОЛОЖЕНИЕ МОЯ ВИТРИНА МОИ ЗАКАЗЫ МОИ КЛИЕНТЫ                                                                                                    |
|-------------------------|----------------------------------------------------------------------------------------------------|
|                         | С возвращением: Ольга Иванова                                                                                                    |
|                         | Название твоей виртуальной витрины:                                                                                                    |
|                         | https://my.avon.ua/vitrina/                                                                                                    |
|                         | Внимание: Ты не сможешь потом изменить название своей витрины!                                                                                                    |
|                         | Информация Клиентам:                                                                                                    |
| ажми, чтобы<br>изменить |                                                                                                    |
|                         |                                                                                                    |
|                         |                                                                                                    |
|                         | lie Contraction of the Contraction of the Contracti |
|                         |                                                                                                    |
|                         |                                                                                                    |
|                         | Контактная информация<br>Желаю получать смс-уведомление о первом заказе от нового Клиента • С да С нет                                                                                                    |
|                         | Контактная информация<br>Желаю получать смс-уведомление о первом заказе от нового Клиента. О Да С Нет<br>Твой e-mail: olga_ivanova@yandex.ru                                                                                                    |
|                         | Контактная информация<br>Желаю получать смс-уведомление о первом заказе от нового Клиента.<br>Твой e-mail: olga_ivanova@yandex.ru<br>Твой телефон: +380501234567                                                                                                    |
|                         | Контактная информация<br>Желаю получать смс-уведомление о первом заказе от нового Клиента. С Да С Нет<br>Твой e-mail: olga_ivanova@yandex.ru<br>Твой телефон: +380501234567<br>Ты сможешь изменить свой e-mail адрес или номер телефона в разделе для Представителя                                                                                                    |
|                         | Контактная информация<br>Желаю получать смс-уведомление о первом заказе от нового Клиента.<br>Твой e-mail: olga_ivanova@yandex.ru<br>Твой телефон: +380501234567<br>Ты сможешь изменить свой e-mail адрес или номер телефона в разделе для Представителя<br>Твои возможности                                                                                                    |
|                         | Контактная информация<br>Желаю получать смс-уведомление о первом заказе от нового Клиента.<br>Твой e-mail: olga_ivanova@yandex.ru<br>Твой телефон: +380501234567<br>Ты сможешь изменить свой e-mail адрес или номер телефона в разделе для Представителя<br>Твои возможности<br>Внимание! Сейчас твою витрину можно найти только по ее ссылке или через поиск (по твоему имени, телефону или email), т.е. Ть<br>можешь принимать заказы только от своих существующих Клиентов. Хочешь получать заказы от новых Клиентов? Будь активной<br>более 3 кампаний подряд, с суммой продаж 250 грн и более в предыдущей кампании (по ценам инвойса), и Ты появишься на<br>Карте Представителей!                                                                                                    |
|                         | Контактная информация<br>Желаю получать смс-уведомление о первом заказе от нового Клиента.<br>Твой e-mail: olga_ivanova@yandex.ru<br>Твой телефон: +380501234567<br>Ты сможешь изменить свой e-mail адрес или номер телефона в разделе для Представителя<br>Твои возможности<br>Внимание! Сейчас твою витрину можно найти только по ее ссылке или через поиск (по твоему имени, телефону или email), т.е. Ть<br>можешь принимать заказы только от своих существующих Клиентов. Хочешь получать заказы от новых Клиентов? Будь активной<br>более 3 кампаний подряд, с суммой продаж 250 грн и более в предыдущей кампании (по ценам инвойса), и Ты появишься на<br>Карте Представителей!<br>Статус Твоей витрины                                                                                                    |
|                         | Контактная информация<br>Желаю получать смс-уведомление о первом заказе от нового Клиента. Ф Да С Нет<br>Твой e-mail: olga_ivanova@yandex.ru<br>Твой телефон: +380501234567<br>Ты сможешь изменить свой e-mail адрес или номер телефона в разделе для Представителя<br>Твои возможности<br>Внимание! Сейчас твою витрину можно найти только по ее ссылке или через поиск (по твоему имени, телефону или email), т.е. Ть<br>можешь принимать заказы только от своих существующих Клиентов. Хочешь получать заказы от новых Клиентое? Будь актиеной<br>можешь принимать заказы только от своих существующих Клиентов. Хочешь получать заказы от новых Клиентое? Будь актиеной<br>Карте Представителей!<br>Статус Твоей витрины<br>© Открыто полько для существующих Клиентов                                                                                                    |
|                         | Контактная информация<br>Желаю получать смс-уведомление о первом заказе от нового Клиента. Фда С нет<br>твой e-mail: olga_ivanova@yandex.ru<br>Твой телефон: +380501234567<br>Ты сможешь изменить свой e-mail адрес или номер телефона в разделе для Представителя<br>Твои возможности<br>Внимание! Сейчас твою витрину можно найти только по ее ссылке или через поиск (по твоему имени, телефону или email), т.е. Ть<br>можешь принимать заказы только от своих существующих Клиентов. Хочешь получать заказы от новых Клиентов? Будь активной<br>более 3 кампаний подряд, с суммой продаж 250 грн и более в предыдущей кампании (по ценам инвойса), и Ты появишься на<br>Карте Представителей!<br>Статус Твоей витрины<br>© Открыто Полько для существующих Клиентов.<br>Сакрыто Полько для существующих Клиентов                                                                                                    |

### Шаг 3. Укажите свое местоположение (1-2)

 Укажи адрес для встречи с клиентами и нажми кнопку «Посмотреть на карте»

Адрес может быть приблизительным.

Местоположение можно менять в любое время.

Достаточно указать город и улицу.

Если Вы видите серый прямоугольник вместо карты, попробуйте указать только город, а затем найти свою улицу, передвигаясь по карте вручную.

| МОЙ ПРОФИЛЬ                            | МОЕ МЕСТОПОЛОЖЕНИЕ МОЯ В                                                                      | ИТРИНА МОИ ЗАКАЗЫ МОИ КЛИЕНТЫ                                                                                                    |
|----------------------------------------|-----------------------------------------------------------------------------------------------|----------------------------------------------------------------------------------------------------|
| тобы найти себя на ка<br>1 Введи прибл | арте, достаточно заполнить поле "Город" (3) и "Назван<br>изительное место для встреч с твоими | ие улицы" (1). Остальные поля являются необязательными!<br>(3) Нажми на карту, чтобы подтвердить выбранное                                                                                                    |
| (лиентами:                             |                                                                                               | тобой место.                                                                                                    |
| Названи <mark>е улицы*</mark>          | Армянская                                                                                     | + color + this te hay a stellite and the hay a                                                                                                    |
| ул./просп./бульв./)                    |                                                                                               | - Oninterent of the second of the second of |
| Город*                                 | Киев                                                                                          | To your a stand                                                                                                    |
| Район                                  |                                                                                               | • 9E Bannerste Bannerste Alartiste Statistics                                                                                                    |
| Область                                |                                                                                               | Soogle Str. Map data ©2014 Google Terms of Use                                                                                                    |
| Индекс                                 |                                                                                               | Укажи расстояние, в пределах которого Ты сможешь<br>доставлять заказы.                                                                                                    |
| Страна                                 | Украина                                                                                       | Радиус доставки (км): 1 км                                                                                                    |
| 2 Посмотре                             | ть на карте                                                                                   |                                                                                                    |

Если Ты не желаешь открыто публиковать свой точный адрес, просто перемести флажок и установи его в любом другом месте. Однако, помни, что радиус доставки рассчитывается от положения флажка на карте.

#### 🗖 Не указывать мое местонахождение на карте Представителей.

Внимание! Если Ты решила скрыть свое местоположение на карте, новые Клиенты не смогут Тебя найти. В то же время, твои текущие Клиенты по-прежнему смогут найти Тебя по имени, номеру телефона или e-mail.

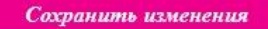

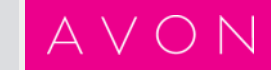

#### Шаг 3. Укажите свое местоположение (2-2)

• Теперь обозначьте радиус территории, которую Вы готовы обслуживать.

Для этого кликните на карту - при этом появится «флажок». Вы можете передвигать его, чтобы указать более точное положение.

Регулировать радиус можно с помощью шкалы или прямо вводя цифры в поле.

Местоположение можно менять в любое время.

• Сохраните изменения.

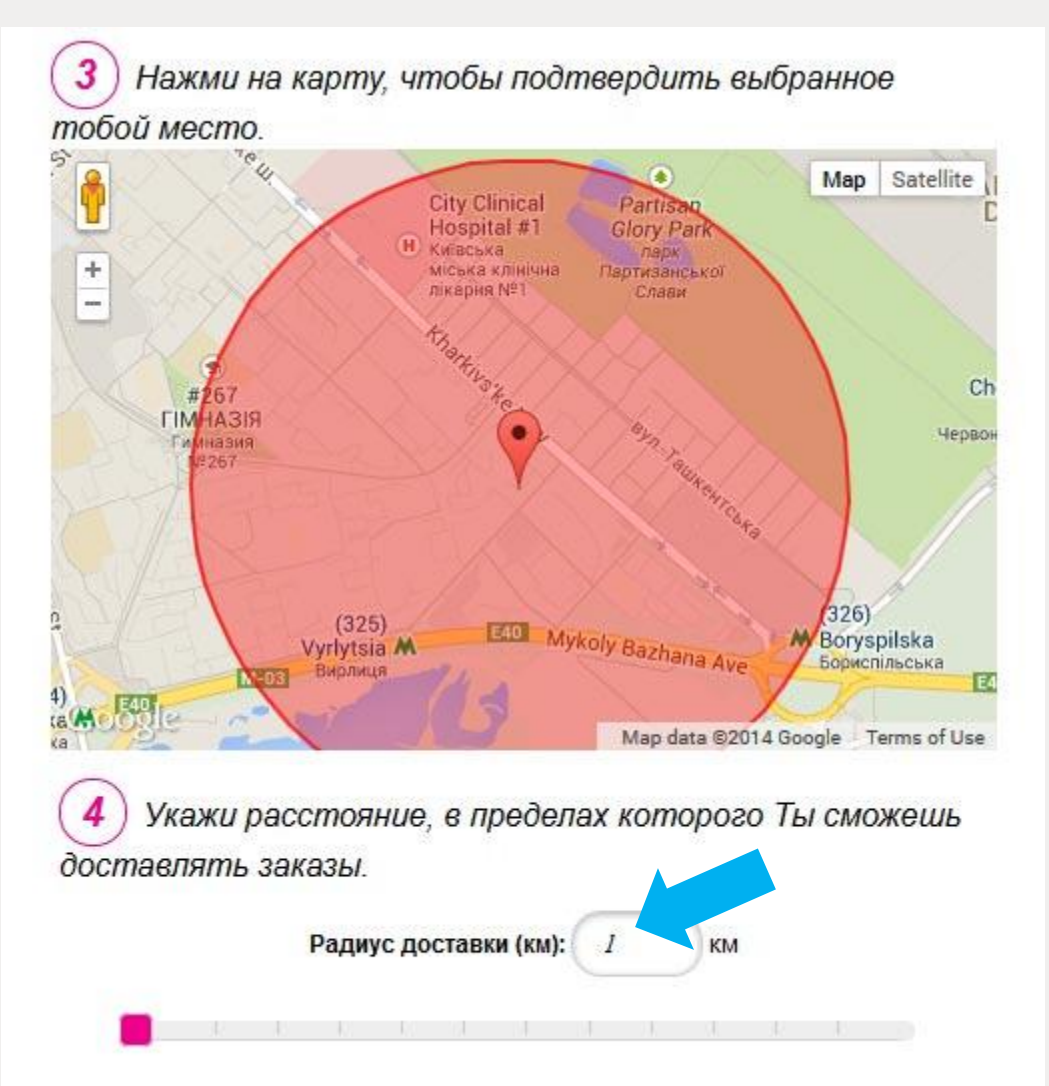

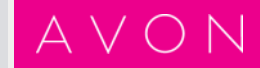

# Готово! Ваша витрина активирована и ждет Клиентов!

Теперь Вас можно найти на сайте **avon.ua** методом поиска Представителя.

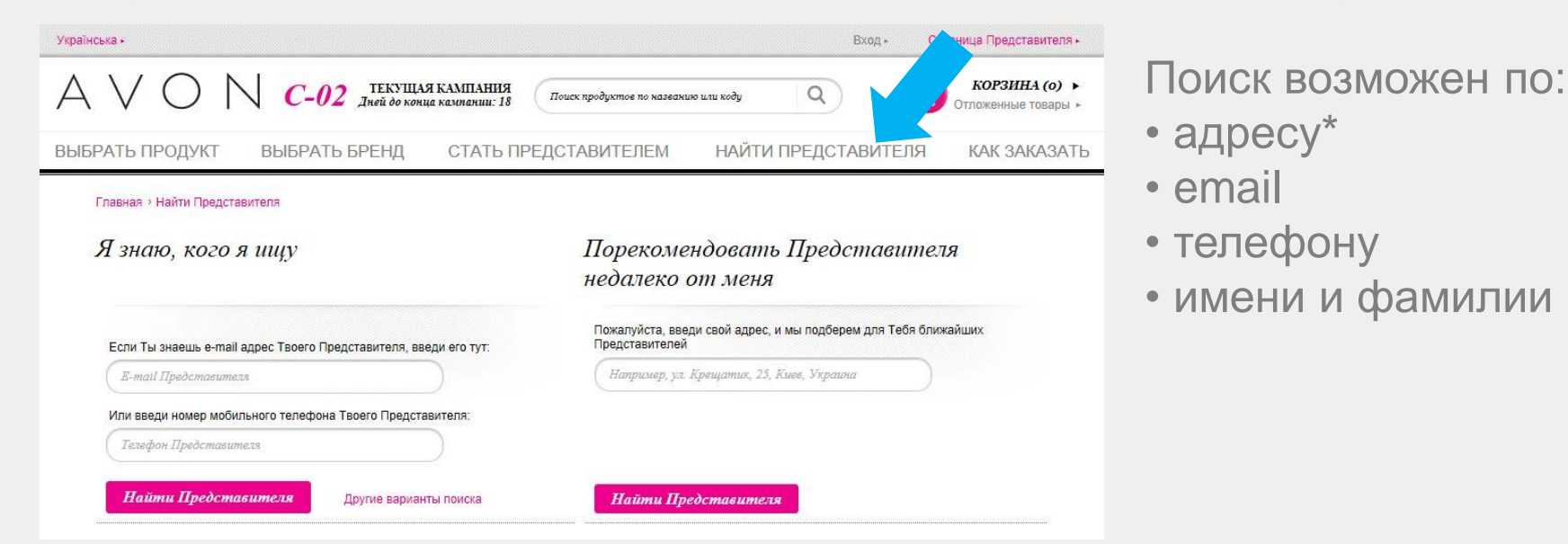

В результатах поиска визитка Вашей витрины будет выглядеть так:

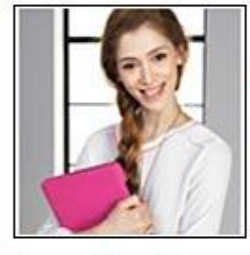

#### Ольга Иванова

Київська

1 KM

Хочешь быть красивой всегда? Обратись ко мне! Я знаю, как это осуществить!

Посети Мою Интернетвитрину » Рейтинг Клиентов:

Выбрать

**9** \* Если Вы соответствуете определенным критериям (см. слайд 16).

## Ваша витрина

Так выглядит Ваша витрина.

#### Она состоит из двух вкладок: Я рекомендую Избранные товары

Я рекомендую – баннеры с главными фокусами текущей кампании. Ты сама можешь выбирать из нескольких предложенных.

Избранные товары – товары, которые Вы рекомендуете. Любой продукт на сайте Вы можете отмечать ярлычком и писать свои рекомендации для него.

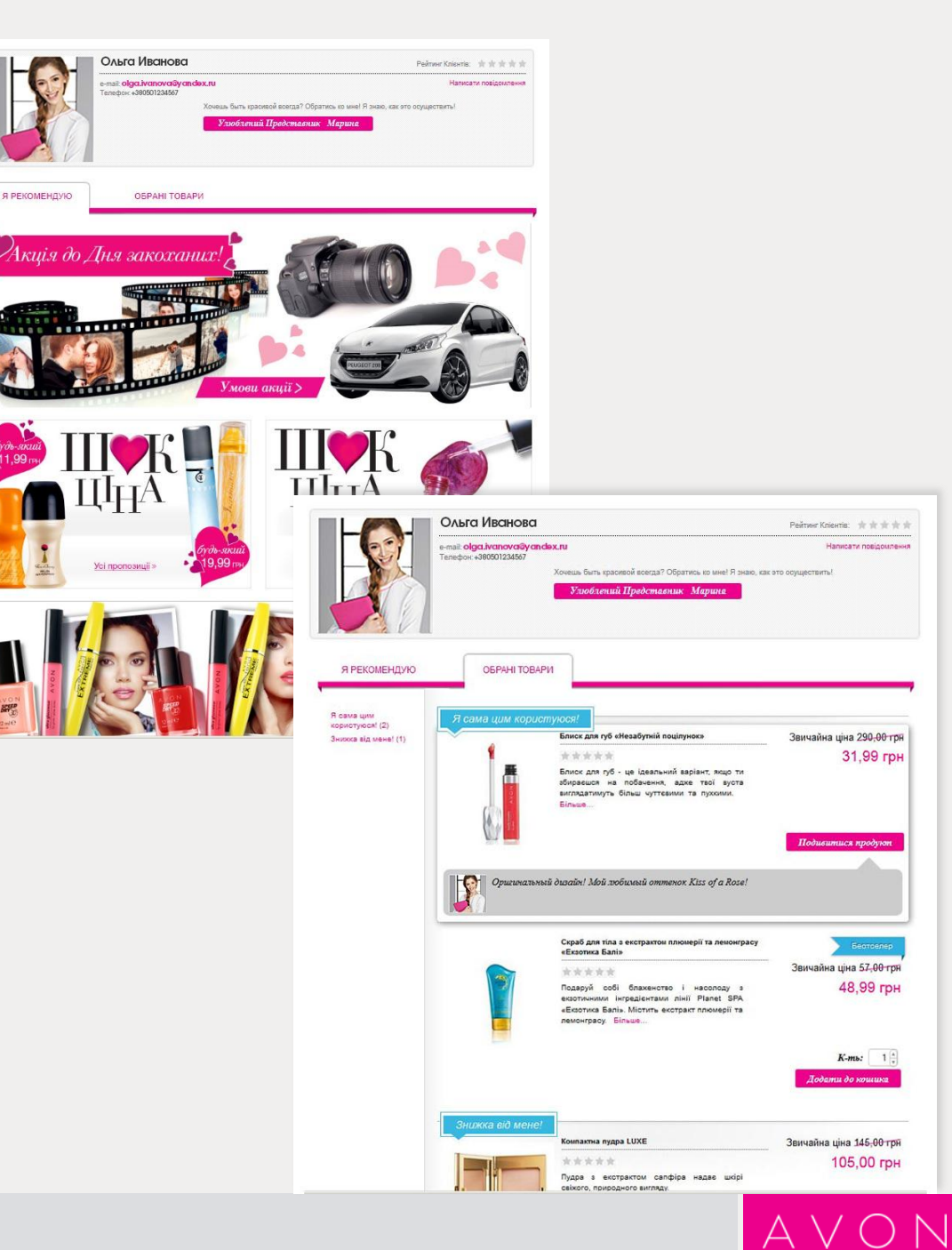

#### Главный закон маркетинга – *отличайся!*

Сделайте Ваш магазин уникальным и получайте дополнительные продажи!

Хотите узнать, как?

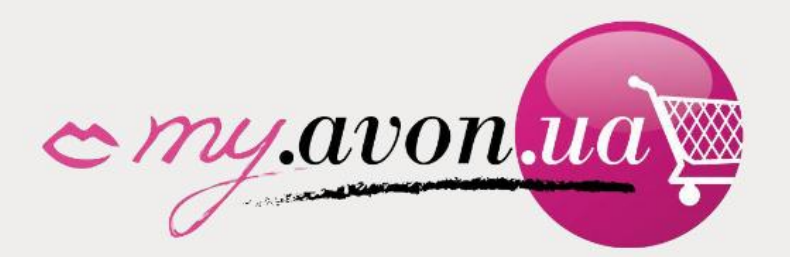

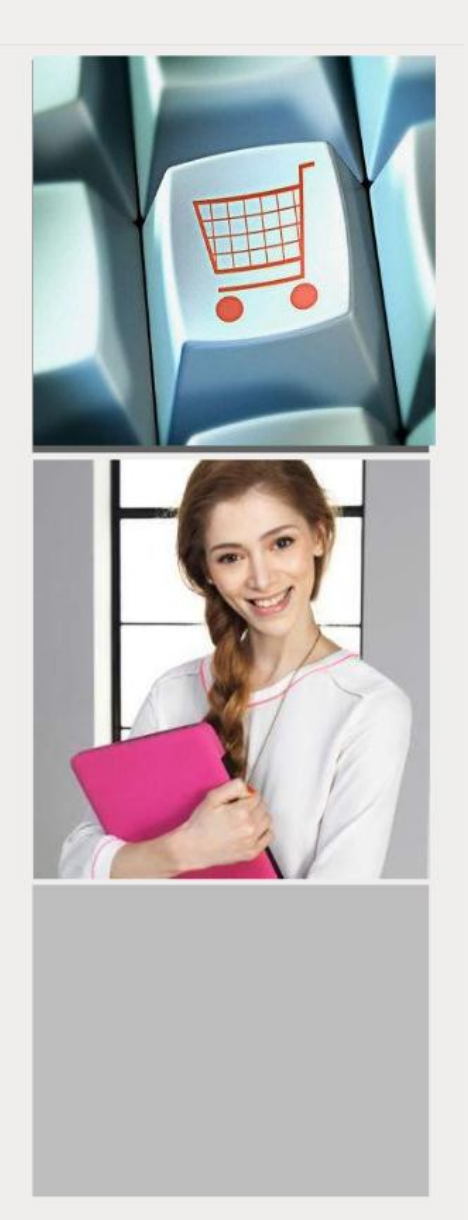

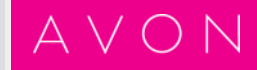

# Ваша витрина: баннеры

Чтобы выбрать баннеры для оформления, войдите в свой **личный кабинет** и перейдите на вкладку **Моя Витрина.** 

Выберите кампанию.

Нажмите на кнопку «Редактировать» и выберите другой баннер из предложенных нами.

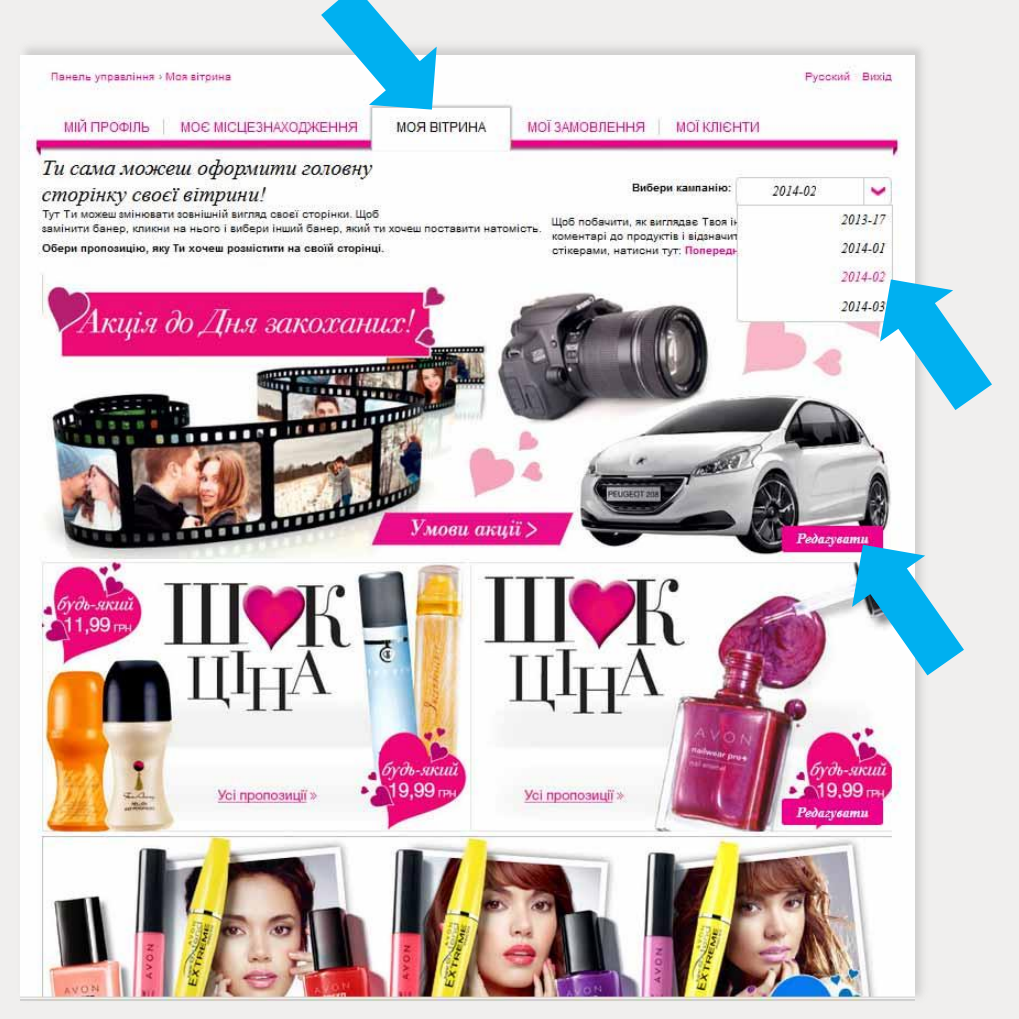

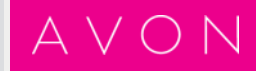

# Ваша витрина: продукты (1-2)

Увлажняющая губная помада LUXE

Напишите первый обзор

Любой продукт на сайте Вы можете отмечать **ярлычком** и писать **свои рекомендации** для него. Для этого перейдите в раздел **Моя витрина** и выберите на сайте любой продукт.

Нажмите «**Добавить ярлычок**» и выберите подходящий из списка:

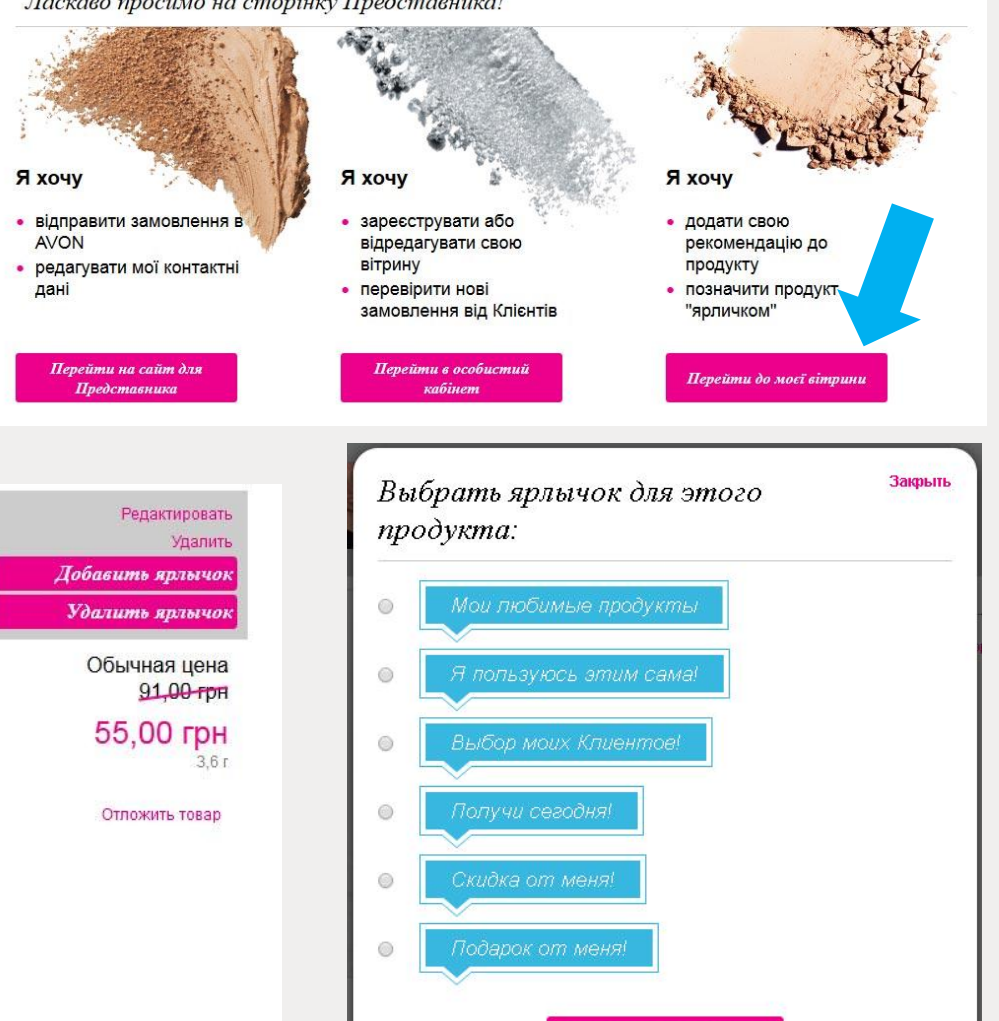

Отметить ярлычком

Ласкаво просимо на сторінку Представника!

# Ваша витрина: продукты (2-2)

Теперь над продуктом появился Ваш ярлычок! Чтобы добавить свой текст, нажмите «**Редактировать**». Теперь Ваши клиенты, попав на сайт AVON по ссылке на Вашу витрину, увидят все Ваши ярлычки и рекомендации! Все продукты каталога в Вашем распоряжении!

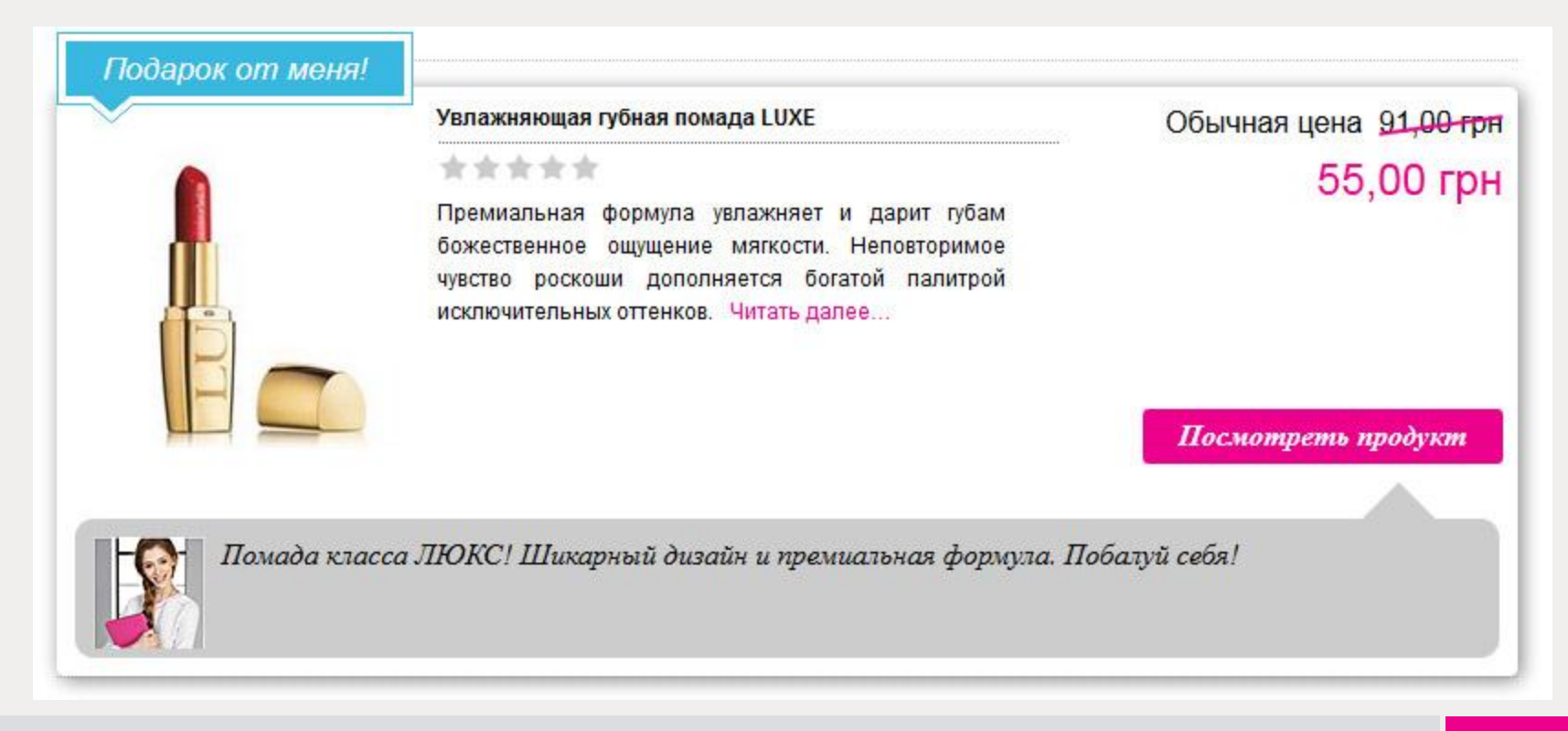

# Кто может посетить мою витрину? (1-2)

Существует три категории витрин:

- 1) Невидимые на карте Представителей AVON
  - 2) Видимые на карте Представителей AVON
    - 3) Рекомендуемые компанией AVON

Обратите внимание на пункт **Твои** возможности, выделенный красным в Личном кабинете.

Здесь перечислены условия, выполняя которые Вы сможете подняться на категорию выше и расширить возможности своей витрины.

| название твоей вирруальной витрины:<br>https://my.avon.ua/vitrina/                                                                                                    |       | С возвращением: Ольга Иванова                                                                                                    |
|----------------------------------------------------------------------------------------------------|-------|----------------------------------------------------------------------------------------------------|
| https://my.avon.ua/vitina/<br>Внимание: Ты не сиокешь потои изменить название своей витрины!<br>Миформация Клиентан:<br>Контактная информация<br>Контактная информация<br>Канаю получать смс-уведомление о первом заказе от нового Клиента:<br>Контактная информация<br>Канаю получать смс-уведомление о первом заказе от нового Клиента:<br>Контактная информация<br>Канаю получать смс-уведомление о первом заказе от нового Клиента:<br>Контактная информация<br>Канаю получать смс-уведомление о первом заказе от нового Клиента:<br>Контактная информация<br>Канаю получать смс-уведомление о первом заказе от нового Клиента:                                                                                                    |       | Название твоей виртуальной витрины:                                                                                                    |
| нирования соокультурского колоние в предокрание соокультурны!<br>Внимание: Ты не скохесшь потом изменить название своей витрины!<br>Информация Клиентак:<br>Контактиая информация<br>Желаю получать смс-уведомление о первом заказе от нового Клиента. © Да С Нет<br>Твой е-mai: olga_ivanova@yandex.ru<br>Твой телефон: +380501234567<br>Ты сможешь изменить свой е-mail адрес или номер телефона в разделе для Представителя<br>Твой телефон: +380501234567<br>Ты сможешь изменить свой е-mail адрес или номер телефона в разделе для Представителя<br>Твой телефон: +380501234567<br>Ты сможешь изменить свой е-mail адрес или номер телефона в разделе для Представителя<br>Твои возможности<br>Внимание! Сейчас твою витрину можно найти только по ее ссылке или через поиск (по твоему имени, телефону или етпаl), те.<br>можешь принимать заказы только со союк существующих Клиентов. Хочешь получать заказы от новых Клиентов? Будь активно<br>Солее 3 калинай подрад, сузмой продаж 250 грн и более в предыдущей кампании (по ценам инвойса), и Ты появицься на<br>Карте Представителей!<br>Статус Твоей витрины<br>© Открыто Столько для существующих Клиентов<br>С закрыто (пользователи не смоут посещать твою витрину)<br>Новые клиенты не смоут найти Тою витрину, если Ты не укажешь свое местоположение на карте Представителей.                                                                                                    |       | https://mv.avon.ua/vitrina/                                                                                                    |
| Вилиание: Ты не сможешь потои изменить название своей витрины!<br>Информация Клиентам:<br>Контактная информация<br>Желаю получать смс-уведомление о первом заказе от нового Клиента. Ф Да С Нет<br>Твой е-mai: olga_ivanova@yandex.ru<br>Твой телефон: +380501234567<br>Ты сможешь изменить свой е-mail адрес или номер телефона в разделе для Представителя<br>Твой телефон: +380501234567<br>Ты сможешь изменить свой е-mail адрес или номер телефона в разделе для Представителя<br>Твой телефон: +380501234567<br>Ты сможешь изменить свой е-mail адрес или номер телефона в разделе для Представителя<br>Твои возможности<br>Внимание! Сейчас твою витрину можно найти только по ее ссылке или через поиск (по твоему имени, телефону или еmail), те.<br>можешь принимать заказы только от своих существующих Клиентов. Хочешь получать заказы от новых Клиентов? Будь активно<br>более 3 калананий подрад, с сумной продаж 250 грн и более в предыдущей кампании (по ценам инвойса), и Ты появицься на<br>Карте Представителей!<br>Статус Твоей витрины<br>© Открыто Сталко для существующих Клиентов<br>С закрыто (пользователи не смоут посещать твою витрину)<br>Новые клиенты не смоут найти Тоюю витрину, если Ты не укажешь свое местоположение на карте Представителей.                                                                                                    |       |                                                                                                    |
| моба<br>мо<br>мо<br>мо<br>мо<br>мо<br>мо<br>мо<br>мо<br>мо<br>мо                                                                                                    |       | Внимание: Ты не сможешь потом изменить название своей витрины!                                                                                                    |
| ико<br>Контактная информация<br>Желаю получать смс-уведомление о первом заказе от нового Клиента. С Да С Нет<br>Твой е-mail: olga_ivanova@yandex.ru<br>Твой телефон: +380501234567<br>Ты сможешь изменить свой е-mail адрес или номер телефона в разделе для Представителя<br>Твои возможности<br>Внимание! Сейчас твою витрину можно найти только по ее ссылке или через поиск (по твоему имени, телефону или еmail), те.<br>можешь принимать заказы только от своих существующих Клиентов. Хочешь получать заказы от новых Клиентов? Будь активно<br>более 3 кампаний подрад, с суммой продаж 250 грн и более в предыдущей кампании (по ценам инвойса), и Ты появишься на<br>Карте Представителей!<br>Статус Твоей витрины<br>С открыто Полько для существующих Клиентов<br>С закрыто (пользователи не смолут посещать твою витрину)<br>Новые клиенты не смолут найти Твою витрину, если Ты не укажешь свое местоположение на карте Представителей.                                                                                                    |       | Информация Клиентам:                                                                                                    |
| Контактная информация           Желаю получать сис-уведомление о первом заказе от нового Клиента.         Ф Да С Нет           Твой е-mail: olga_ivanova@yandex.ru           Твой телефон: +380501234567           Та силожеше изменить свой е-mail адрес или номер телефона в разделе для Представителя           Тою возможности           Внимание! Сейчас твою витрину можно найти только по ее ссылке или через поиск (по твоему имени, телефону или еmail), те. можешь принимать заказы только от своих существующих Клиентов. Хочешь получать заказы от новых Клиентов? Будь активно более 3 каланий подрад, с суммой продаж 250 гри и более в предыдущей кампании (по ценам инвойса), и Ты появишься на Карте Представителей!           Статус Твоей витрины:                                                                                                    | итооы |                                                                                                    |
| Контактная информация         Желаю получать сик-суведомление о первом заказе от нового Клиента.       С Да С Нет         Твой е-mail: olga_ivanova@yandex.ru       Твой телефок: •380501234567         Ты сихокешь изменить свой е-mail адрес или номер телефона в разделе для Представителя       Твои возможности         Вымлание! Сейчас тако витрину можно найти только по ее ссылке или через поиск (по твоему имени, телефону или еmail), те.       теле возможности         Вымлание! Сейчас тако витрину можно найти только по ее ссылке или через поиск (по твоему имени, телефону или еmail), те.       теле возможности         Вымлание! Сейчас тако витрину можно найти только по ее ссылке или через поиск (по твоему имени, телефону или еmail), те.       теле возможности         Вымлание! Сейчас тако витрину можно найти только по ее ссылке или через поиск (по твоему имени, телефону или еmail), те.       теле возможности         Вымлание! Сейчас тако витрину можно найти только по ее сылке или через поиск (по твоему имени, телефону или еmail), те.       теле возможности         Вымлание! Сейчас тако витрину можно найти только по ее сылке или через поиск (по твоему имени, телефону или еmail), те.       теле возможности         Вымлание! Сейчас тако витрину можно найти только по ее сылке или через поиск (по твоему имени, телефону или еmail), те.       теле бытиентов.         Стагус Твоей витрины!       сумкой продаж 250 грн и более в предыдущей кымпании (по ценам инеойса), и Ты появишься на карте Представителей.         Стагус Твоей витрины       только для существующих Клиент                                                                                                    | io.   |                                                                                                    |
| Контактная информация         Мелаю получать сис-уведомление о первом заказе от нового Клиента:         Ф да С Нет         Твой е-mail: diga_ivanova@yandex.ru         Твой телефон: • 330501234567         Та и коможешь изменить сеой е-mail адрес или номер телефона в разделе для Представителя         Твои возможности         Вимание Сосия: твою витрину можно найти только по ее ссылке или через поиск (по твоему имени, телефону или еmail), т.е.         Консекия         Вимание Сосия: сром от продаж 250 грн и более в предмадщей кампании (по ценам инвойса), и Ты появищеся на Карте Представителей         Стакус Твоей витрину         Стакус Твоей витрины         © Оптрыто       Только для существующих Клиентов         С закрыто (пользователи не смолут посещать твою витрину)         Новые клиенты не смолут найти Твою витрину, если Ты не укажешь свое местоположение на карте Представителей.                                                                                                    |       |                                                                                                    |
| Контактная информация<br>Желаю получать смс-уведомление о первом заказе от нового Клиента: Ф Да С <sub>Нет</sub><br>твой е-mail: olga_ivanova@yandex.ru<br>твой телефон: +380501234567<br>Ты сможешь изменить свой е-mail адрес или номер телефона в разделе для Представителя<br>Твои возможности<br>Внимание! Сейчас твою витрину можно найти только по ее ссылке или через поиск (по твоему имени, телефону или email), т.е.<br>можешь принимать заказы только от своих существующих Клиентов. Хочещь получать заказы от новых Клиентов? Будь актиенто<br>более 3 кампаний подрад, с сомой продаж 250 грн и более в предыдущей кампании (по ценам инеойса), и Ты появишься на<br>Карте Представителей!<br>Статус Твоей витрины<br>Ф Открыто полькое для существующих Клиентов<br>С закрыто (пользователи не смоут посещать твою витрину)<br>Новые клиенты не смоут найти Твою витрину, если Ты не укажешь свое местоположение на карте Представителей.                                                                                                    |       |                                                                                                    |
| Контактная информация<br>Желаю получать смс-уведомление о первом заказе от нового Клиента. Ф да С Нет<br>Твой е-mail: olga_ivanova@yandex.ru<br>Твой телефон: +380501234567<br>Ты сможешь изменить свой е-mail адрес или номер телефона в разделе для Представителя<br>Теои возможности<br>Внимание! Сейчас твою витрину можно найти только по ее ссылке или через поиск (по твоему имени, телефону или еmail), т.е.<br>можешь принимать заказы только от своих существующих Клиентов. Хочешь получать заказы от новых Клиентов? Будь активно<br>более 3 калананий подряд, с суммой продаж 250 грн и более в предыдущей кампании (по ценам инвойса), и Ты появишься на<br>Карте Представителей!<br>Статус Твоей витрины<br>© Открыто □ только для существующих Клиентов<br>С закрыто (пользователи не смогут посещать твою витрину)<br>Новые клиенты не смогут найти Твою витрину, если Ты не укажешь свое местоположение на карте Представителей.                                                                                                    |       |                                                                                                    |
| Контактная информация<br>Желаю получать смеуведомление о первом заказе от нового Клиента. Ф Да С Нет<br>Твой е-mail: olga_ivanova@yandex.ru<br>Твой телефон: +380501234567<br>Ты сможешь изменить свой е-mail адрес или номер телефона в разделе для Представителя<br>Твом возможности<br>Внимание! Сейчас твою витрину можно найти только по ее ссылке или через поиск (по твоему имени, телефону или еmail), т.е.<br>можешь принимать заказы только от своих существующих Клиентов. Хочешь получать заказы от новых Клиентов? Будь активно<br>более 3 кампании ї подряд, с суммой продаж 250 грн и более в предыдущей кампании (по ценам инвойса), и Ты появишься на<br>Карте Представителей!<br>Статус Твоей витрины<br>© Открыто Полько для существующих Клиентов<br>С Закрыто (пользователи не смолут посещать твою витрину)<br>Новые клиенты не смолут найти Твою витрину, если Ты не укажешь свое местоположение на карте Представителей.                                                                                                    |       |                                                                                                    |
| Желаю получать сис-уведомление о первом заказе от нового Клиента. Ф Да С Нет<br>Твой е-mail: olga_ivanova@yandex.ru<br>Твой телефон: <b>+380501234567</b><br>Та симожешь криенть свой е-mail адрес или номер телефона в разделе для Представителя<br>Твои возможности<br>Внимание! Сейчас твою витрину можно найти только по ее ссылке или через поиск (по твоему имени, телефону или еmail), те.<br>можешь принимать заказы только от своих существующих Клиентов. Хочешь получать заказы от новых Клиентов? Будь активно<br>болкешь принимать заказы только от своих существующих Клиентов. Хочешь получать заказы от новых клиентов? Будь активно<br>болкрыто подрад, с суммой продаж 250 гри и более в предыдущей кампании (по ценам инвойса), и Ты появишься на<br>Карте Представителей!<br>Статус Твоей ентрины<br>© Открыто только для существующих Клиентов<br>С Закрыто (пользователи не смолут посещать твою витрину)<br>Новые клиенты не смолут найти Твою витрину, если Ты не укажешь свое местоположение на карте Представителей.                                                                                                    |       | Контактиза информация                                                                                                    |
| таклав напучало сило росройнистико от пособланала се от пособланании. В да в о рег<br>Твой е-mail: olga_ivanova@yandex.ru<br>Твой полефон: +380501234567<br>Ты сможешь изменить свой е-mail адрес или номер телефона в разделе для Представителя<br>Твои возможности<br>Внимание! Сейчас твою витрину можно найти только по ее ссылке или через поиск (по твоему имени, телефону или еmail), те<br>можешь принимать заказы только от своих существующих Клиентов. Хочешь получать заказы от новых Клиентов? Будь активно<br>кожешь принимать заказы только от своих существующих Клиентов. Хочешь получать заказы от новых Клиентов? Будь активно<br>Карте Представителей!<br>Статус Твоей витрины<br>© опкрыто Полько для существующих Клиентов<br>С Закрыто (пользователи не смогут пасещать твою витрину)<br>Новые клиенты не смогут найти Твою витрину, если Ты не укажешь свое местоположение на карте Представителей.                                                                                                    |       |                                                                                                    |
| Твой е-mail: Olga_ivanova@yandex.ru<br>Твой телефон: •380501234567<br>Ты сможешь изменить свой е-mail адрес или номер телефона в разделе для Представителя<br>Твон возможности<br>Внимание! Сейчас твою витрину можно найти только по ее ссыпке или через поиск (по твоему имени, телефону или еmail), те<br>имени причимать заказы только от своих существующих Клиентов. Хочешь получать заказы от новык Клиентов? Будь активно<br>более 3 кампаний подряд, с суммой продаж 250 грн и более в предыдущей кампании (по ценам инеойса), и Ты появишься на<br>Карте Представителей!<br>Статус Твоей витрины<br>© Открыто полько для существующих Клиентов<br>© Закрыто (пользователи не смоут посещать твою витрину)<br>Новые клиенты не смоут найти Твою витрину, если Ты не укажешь свое местоположение на карте Представителей.                                                                                                    |       |                                                                                                    |
| Твой телефон: +380501234567<br>Ты можешь изменить свой е-mail адрес или номер телефона в разделе для Представителя<br>Твои возможности<br>Внимание! Сейчас твою витрину можно найти только по ее ссылке или через поиск (по твоему имени, телефону или email), т.е.<br>можешь принимать заказы только от своих существующих Клиентов. Хочешь получать заказы от новых Клиентов? Будь актиенто<br>более 3 кампаний подряд, с суммой продаж 250 грн и более в предыдущей кампании (по ценам инвойса), и Ты появишься на<br>Карте Представителей!<br>Статус Твоей витрины<br>© Открыто Полько для существующих Клиентов<br>С закрыто (пользователи не смолут посещать твою витрину)<br>Новые клиенты не смолут найти Твою витрину, если Ты не укажешь свое местоположение на карте Представителей.                                                                                                    |       | Твой e-mail: olga_ivanova@yandex.ru                                                                                                    |
| Ты сможешь изменить свой е-mail адрес или номер телефона в разделе для Представителя Твои возможности Внимание! Сейчас твою витрину можно найти только по ее ссылке или через поиск (по твоему имени, телефону или email), т.е. можешь принимать заказы только от своих существующих Клиентов. Хочешь получать заказы от новых Клиентов? Будь активно более в дикаланий подряд, с суммой продаж 250 грн и более в предыдущей кампании (по ценам инвойса), и Ты появишься на Карте Представителей! Статус Твоей витрины Стотус Твоей витрины Открыто Полько для существующих Клиентов С закрыто (пользователи не смолут посещать твою витрину) Новые клиенты не смолут найти Твою витрину, если Ты не укажешь свое местоположение на карте Представителей.                                                                                                    |       | Твой телефон: +380501234567                                                                                                    |
| Твои возможности Внимание! Сейчас твою витрину можно найти только по ее ссылке или через поиск (по твоему имени, телефону или етпаl), т.е. можешь принимать заказы только от своих существующих Клиентов. Хочешь получать заказы от новых Клиентов? Будь активно карте Представителей! Статус Твоей витрины Статус Твоей витрины С открыто Только для существующих Клиентов Закрыто (пользователи не смогут посещать твою витрину) Новые клиенты не смогут найти Твою витрину, если Ты не укажешь свое местоположение на карте Представителей.                                                                                                    |       | Ты сможешь изменить свой e-mail адрес или номер телефона в разделе для Представителя                                                                                                    |
| ном созмажиески<br>ном созмажиески<br>ном с |       |                                                                                                    |
| окоче и принилание селеда техо интрину можно нали и опеко по ее ссылке ним через поиск (ите обону имени, телефону или е план), те<br>комець принилания заказы толко от своих существующих Кинентов. Хочеш получать заказы от новых Кинентое 50 уда активна<br>боле в хампаний подряд, с суммой продаж 250 грн и боле в предыдущей кампании (по ценам инвойса), и Ты появишься на<br>Карте Представителей!<br>Статус Твоей витрины<br>© Открыто полько для существующих Клиентов<br>© Закрыто (пользователи не смолут посещать твою витрину)<br>Новые клиенты не смолут найти Твою витрину, если Ты не укажешь свое местоположение на карте Представителей.                                                                                                    |       |                                                                                                    |
| более 3 кампаний подряд, с суммой продаж 250 грн и более в предыдущей кампании (по ценам инвойса), и Ты появишься на<br>Карте Представителей!<br>Статус Твоей витрины<br>© Открыто только для существующих Клиентов<br>© Закрыто (пользователи не смолут посещать твою витрину)<br>Новые клиенты не смолут найти Твою витрину, если Ты не укажешь свое местоположение на карте Представителей.                                                                                                    |       | Внимание: Сеичас твою витрину можно наити только по ее ссылке или через поиск (по твоему имени, телефону или етпац), т.е. та<br>можешь принимать заказы только от своих существующих Клиентов. Хочешь получать заказы от новых Клиентов? Будь активной |
| Карге представителени<br>Статус Твоей витрины<br>© Открыто Полько для существующих Клиентов<br>© Закрыто (пользователи не смолут посещать твою витрину)<br>Новые клиенты не смолут найти Твою витрину, если Ты не укажешь свое местоположение на карте Представителей.                                                                                                    |       | более 3 кампаний подряд, с суммой продаж 250 грн и более в предыдущей кампании (по ценам инвойса), и Ты появишься на<br>Колто Продставиторой                                                                                                    |
| Статус Твоей витрины<br>© Открыто только для существующих Клиентов<br>© Закрыто (пользователи не смогут посещать твою витрину)<br>Новые клиенты не смогут найти Твою витрину, если Ты не укажешь свое местоположение на карте Представителей.                                                                                                    |       | Карте представителей                                                                                                    |
| <ul> <li>Открыто</li> <li>Только для существующих Клиентов</li> <li>Закрыто (пользователи не смогут посещать твою витрину)</li> <li>Новые клиенты не смогут найти Твою витрину, если Ты не укажешь свое местоположение на карте Представителей.</li> </ul>                                                                                                    |       | Статус Твоей витоины                                                                                                    |
| • Открыто Только для существующих Клиентов С Закрыто (пользователи не смогут посещать твою витрину) Новые клиенты не смогут найти Твою витрину, если Ты не укажешь свое местоположение на карте Представителей.                                                                                                    |       |                                                                                                    |
| C Закрыто (пользователи не смогут посещать твою витрину)<br>Новые клиенты не смогут найти Твою витрину, если Ты не укажешь свое местоположение на карте Представителей.                                                                                                    |       | Открыто Полько для существующих Клиентов                                                                                                    |
| Новые клиенты не смогут найти Твою витрину, если Ты не укажешь свое местоположение на карте Представителей.                                                                                                    |       |                                                                                                    |
| после илистие не ополут палит теом вприти, сыл те не укажеше сесе нестолютение на карте представление.                                                                                                    |       | С Закрыто (пользователи не сморт посещать твою витрину)                                                                                                    |
|                                                                                                    |       | С закрыто (пользователи не сморт посещать твою витрину)<br>Новые клизиты на сморт изйти Теор витрику, асли Ты на изужань селе мастоположение из узота Представителей.                                                                                  |
|                                                                                                    |       | С Закрыто (пользователи не смогут посещать твою витрину)<br>Новые клиенты не смогут найти Твою витрину, если Ты не укажешь свое местоположение на карте Представителей.                                                                                |

## Кто может посетить мою витрину? (2-2)

|                                           | 1                                                                                                    | 2                                                                                                    | 3                                                                                                    |
|-------------------------------------------|----------------------------------------------------------------------------------------------------|----------------------------------------------------------------------------------------------------|----------------------------------------------------------------------------------------------------|
|                                           | Невидимые                                                                                                    | Видимые                                                                                                    | Рекомендуемые                                                                                                    |
| <b>Условие 1</b>                          | 1 или 2 кампании активности                                                                                                    | более 3                                                                                                    | минимум в 3-х из 5-ти                                                                                                    |
| АКТИВНОСТЬ                                |                                                                                                    | кампаний подряд                                                                                                    | последних кампаний                                                                                                    |
| <b>Условие 2</b>                          | до 299 грн (по ценам инвойса)                                                                                                    | от 300 грн и больше                                                                                                    | 2000 грн и больше                                                                                                    |
| СУММА                                     |                                                                                                    | в предыдущей кампании (по                                                                                                    | (по ценам инвойса)                                                                                                    |
| ПРОДАЖ                                    |                                                                                                    | ценам инвойса)                                                                                                    | за последние 5 кампаний                                                                                                    |
| <b>Условие 3</b><br>РЕЙТИНГ<br>КЛИЕНТОВ   | -                                                                                                    | звезды минимум от 20<br>клиентов                                                                                                    | звезды минимум от 20<br>клиентов                                                                                                    |
| <b>Условие 4</b><br>БЛИЗОСТЬ К<br>КЛИЕНТУ | -                                                                                                    | максимальная                                                                                                    | максимальная                                                                                                    |
| Возможности<br>витрины                    | <ul> <li>Витрина не видна на Карте<br/>Представителей.</li> <li>Клиент может найти витрину<br/>через поиск только по email или<br/>телефону.</li> <li>Клиент может посетить<br/>витрину и сдать заказ только<br/>имея ссылку на данную витрину.</li> </ul> Следовательно,<br>Вы можете обслуживать<br><b>ТОЛЬКО СВОИХ УЖЕ</b><br><b>СУЩЕСТВУЮЩИХ КЛИЕНТОВ.</b> | <ul> <li>Витрина видна на Карте<br/>Представителей.</li> <li>Клиент может найти<br/>ближайшую витрину через<br/>поиск на Карте<br/>Представителей по улице<br/>или городу.</li> <li>Следовательно,<br/>Вы можете получать<br/>ЗАКАЗЫ ОТ НОВЫХ<br/>КЛИЕНТОВ.</li> </ul> | <ul> <li>Витрина видна на Карте<br/>Представителей.</li> <li>Витрина получает ярлычок</li> <li><i>Рекомендуем</i></li> <li>и выводится первой в<br/>результатах поиска на Карте<br/>по улице или городу.<br/>Следовательно,</li> <li>АVON РЕКОМЕНДУЕТ ВАС И<br/>ГОРДИТСЯ УРОВНЕМ<br/>ВАШЕГО СЕРВИСА!</li> </ul> |

#### Новые Клиенты от Avon становятся Вашими Личными Клиентами!

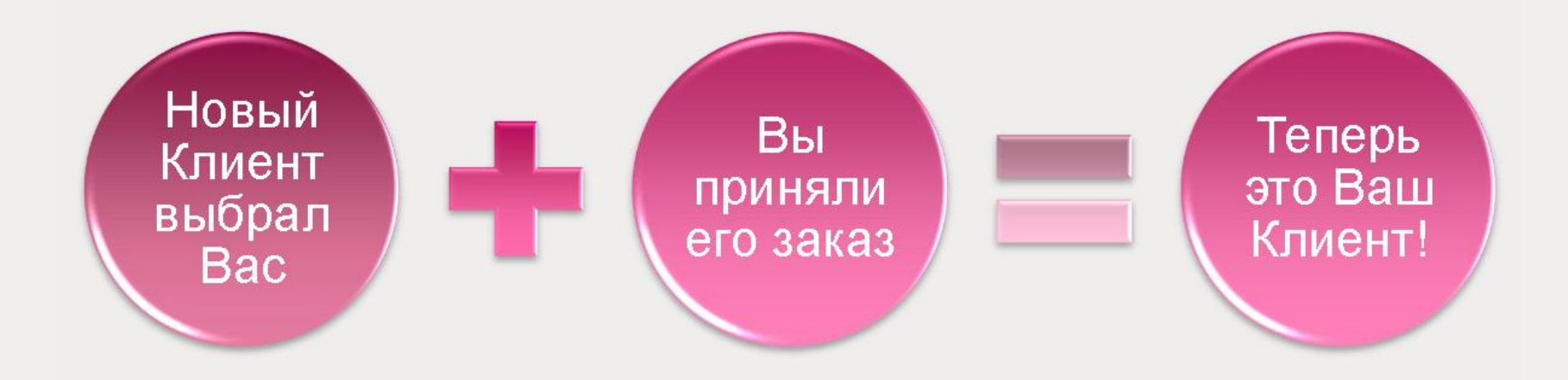

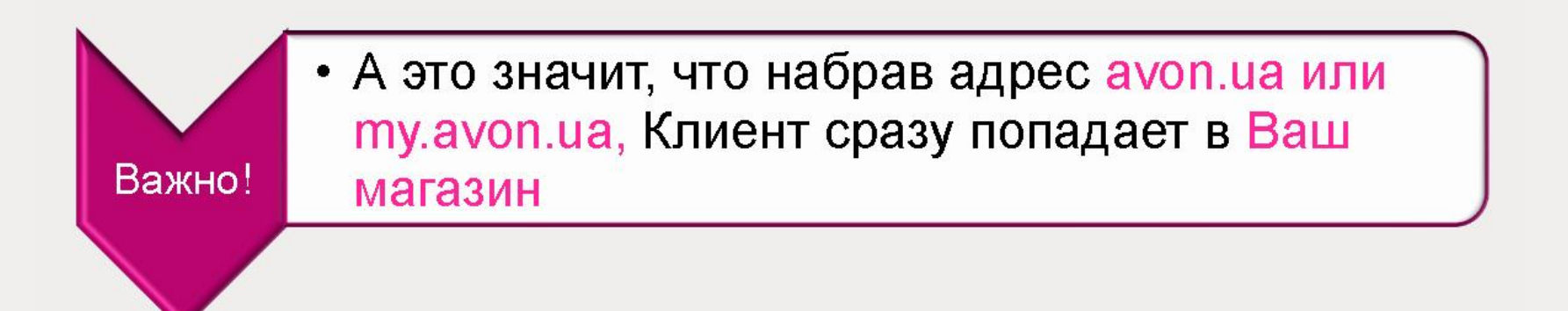

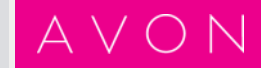

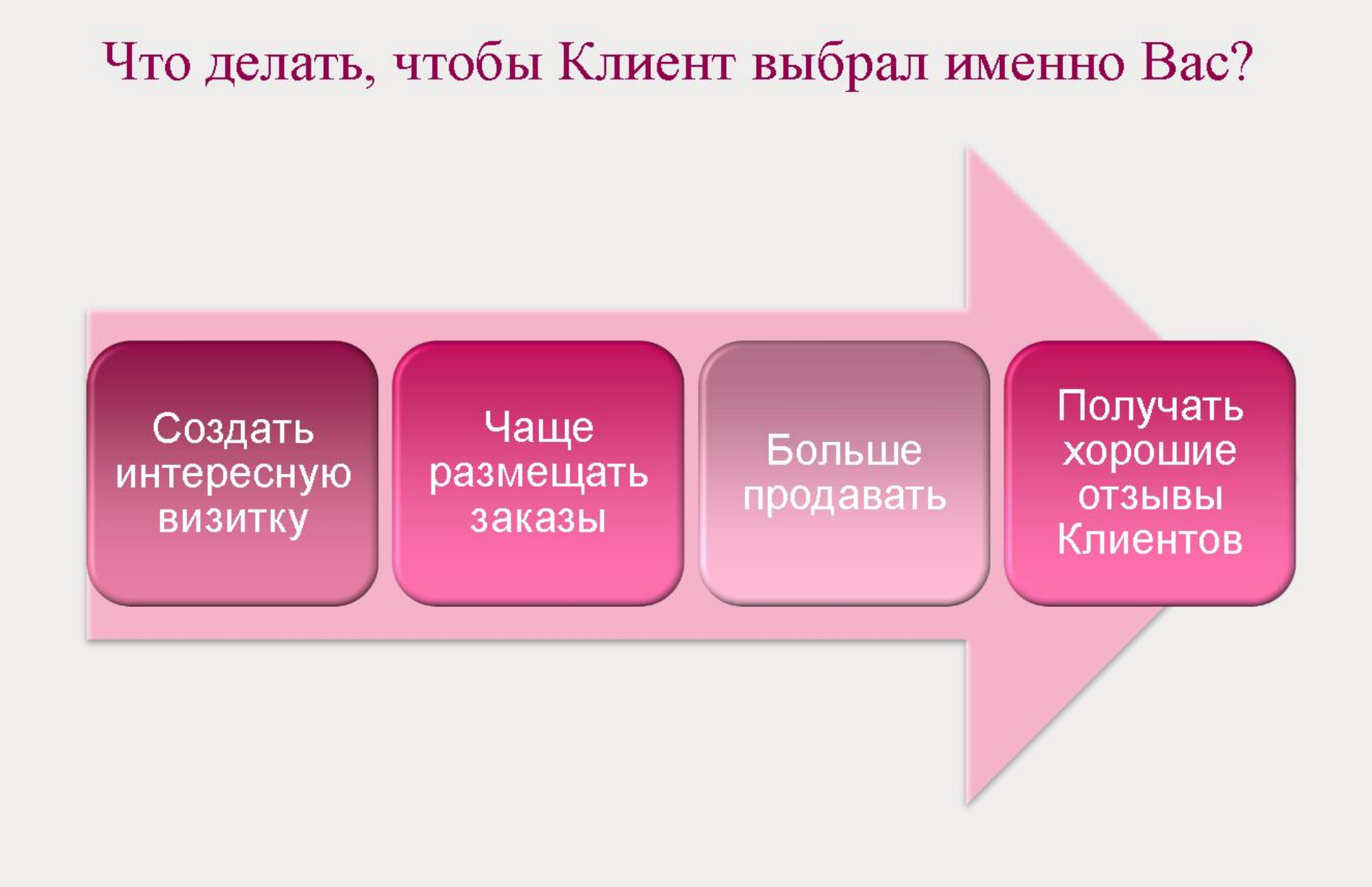

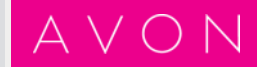

Что нужно для того, чтобы Ваши Клиенты всегда оставались с Вами?

• Обеспечьте Клиентам на своей территории обслуживания самый высококачественный сервис!

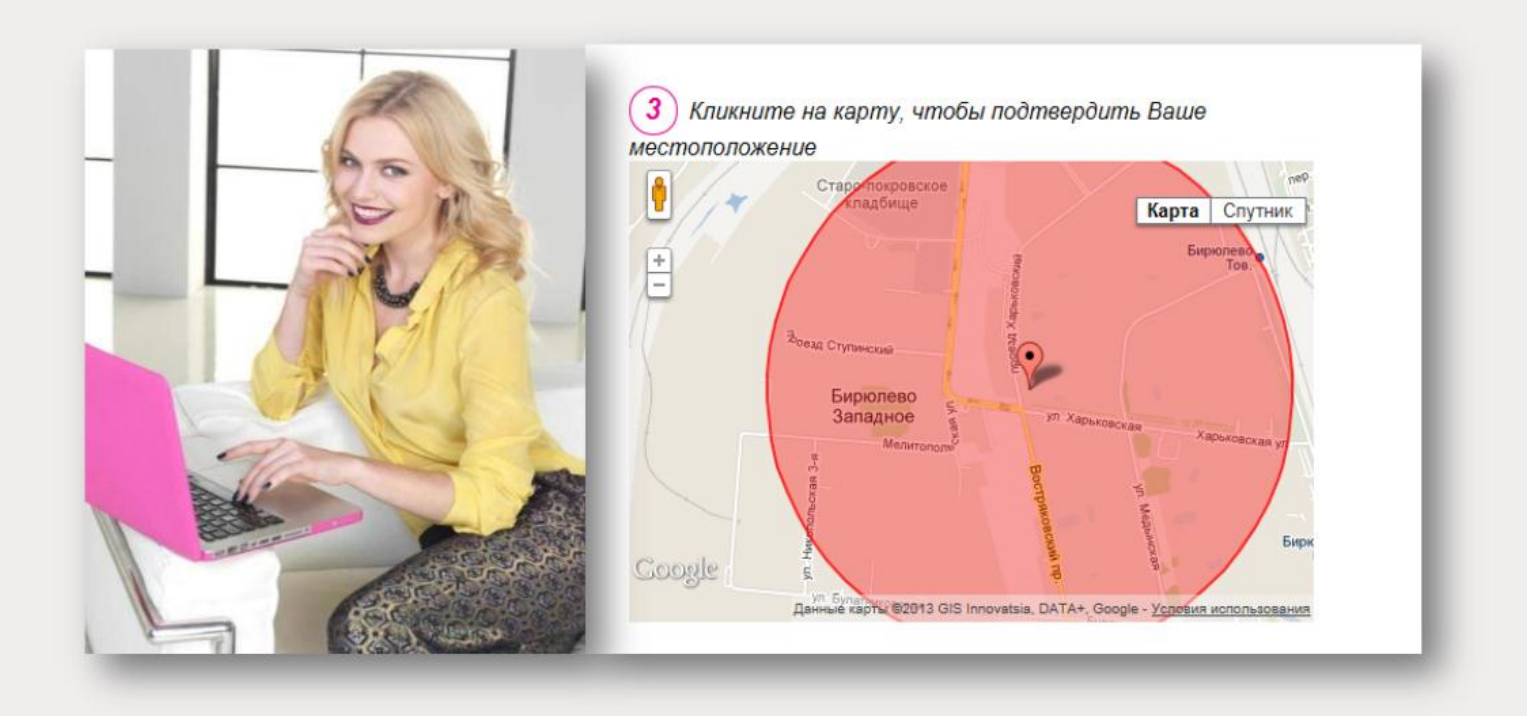

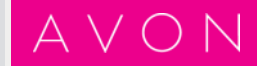

#### Обновите все Ваши визитки

- Добавьте ссылку на Ваш магазин везде, где Вы пишете Ваши контактные данные
  - На визитке Представителя
  - В подписи в электронной почте
  - На каталоге Avon
  - В Вашем профиле в социальных сетях

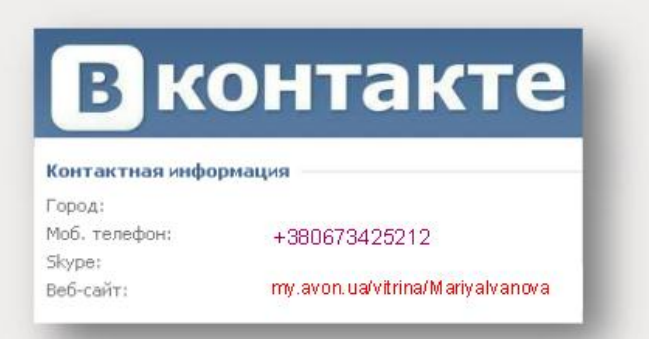

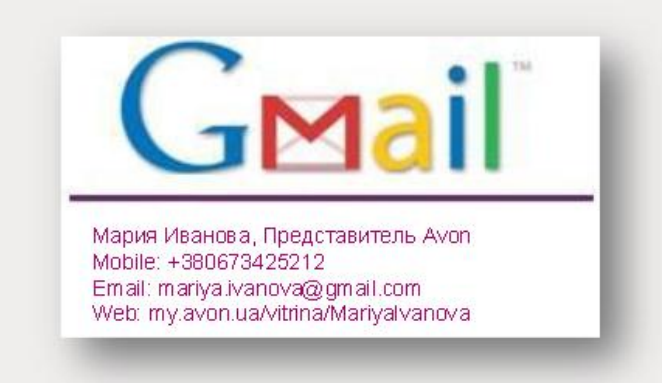

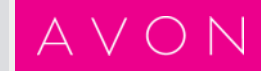

# 4 регулярных действия для успешных онлайн-продаж

- Ежедневно проверяйте на своем сайте Представителя заказы от личных Клиентов
- 2. Будьте всегда на связи 2 раза в день проверяйте заказы от новых Клиентов
- 3. 1-2 раза в кампанию обновляйте ярлычки и рекомендации на продуктах
- Рекламируйте Ваш магазин и продукцию в социальных сетях – 2-3 раза в неделю

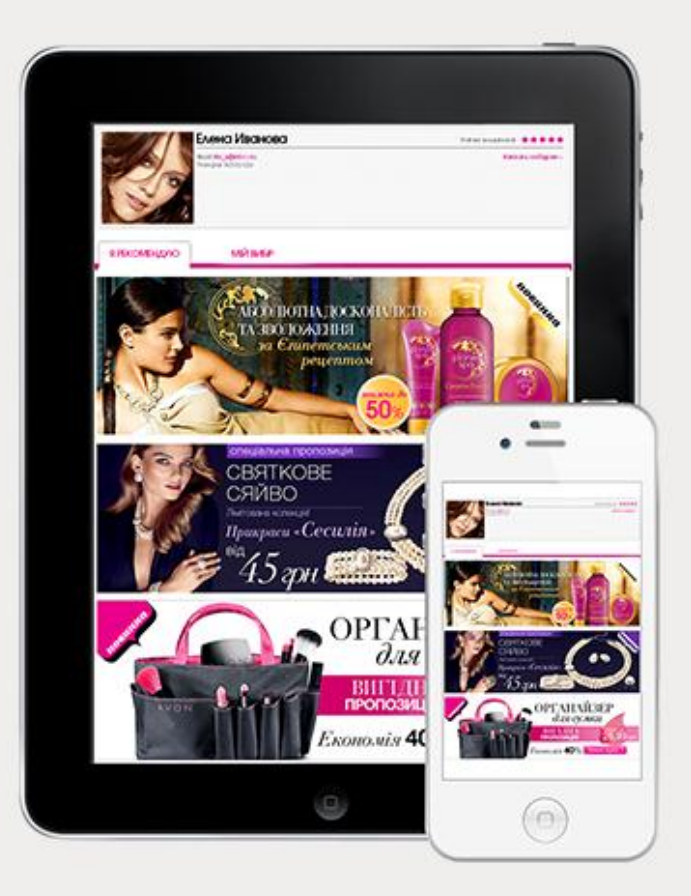

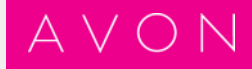

Клиент с первого визита «привязан» к витрине своего Представителя

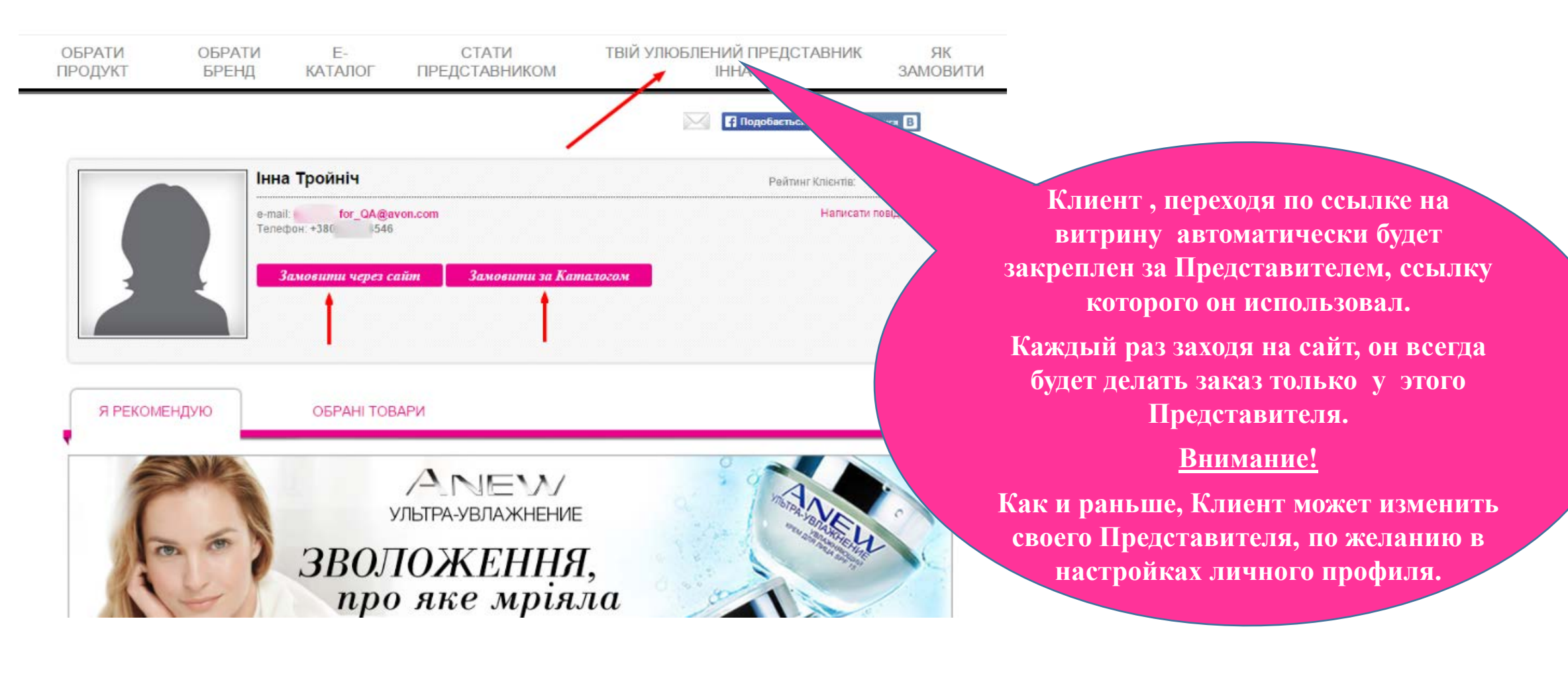

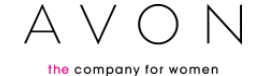

#### Возможность заказа через Е-каталог в Интернет-витрине

Клиент может заказывать продукцию через сайт и через Е-каталог

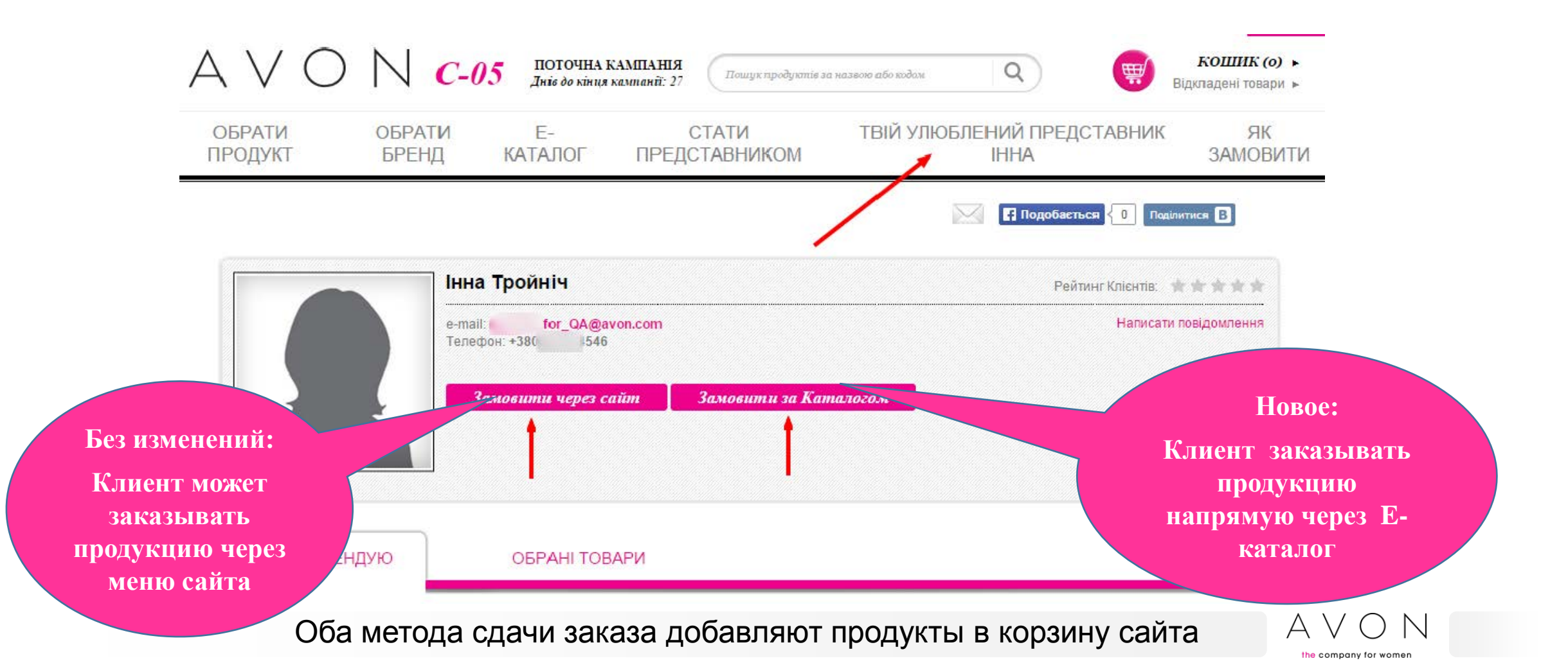

#### Возможность заказа через Е-каталог в Интернет-витрине

Для заказа через Е-каталог необходимо выполнить следующие шаги:

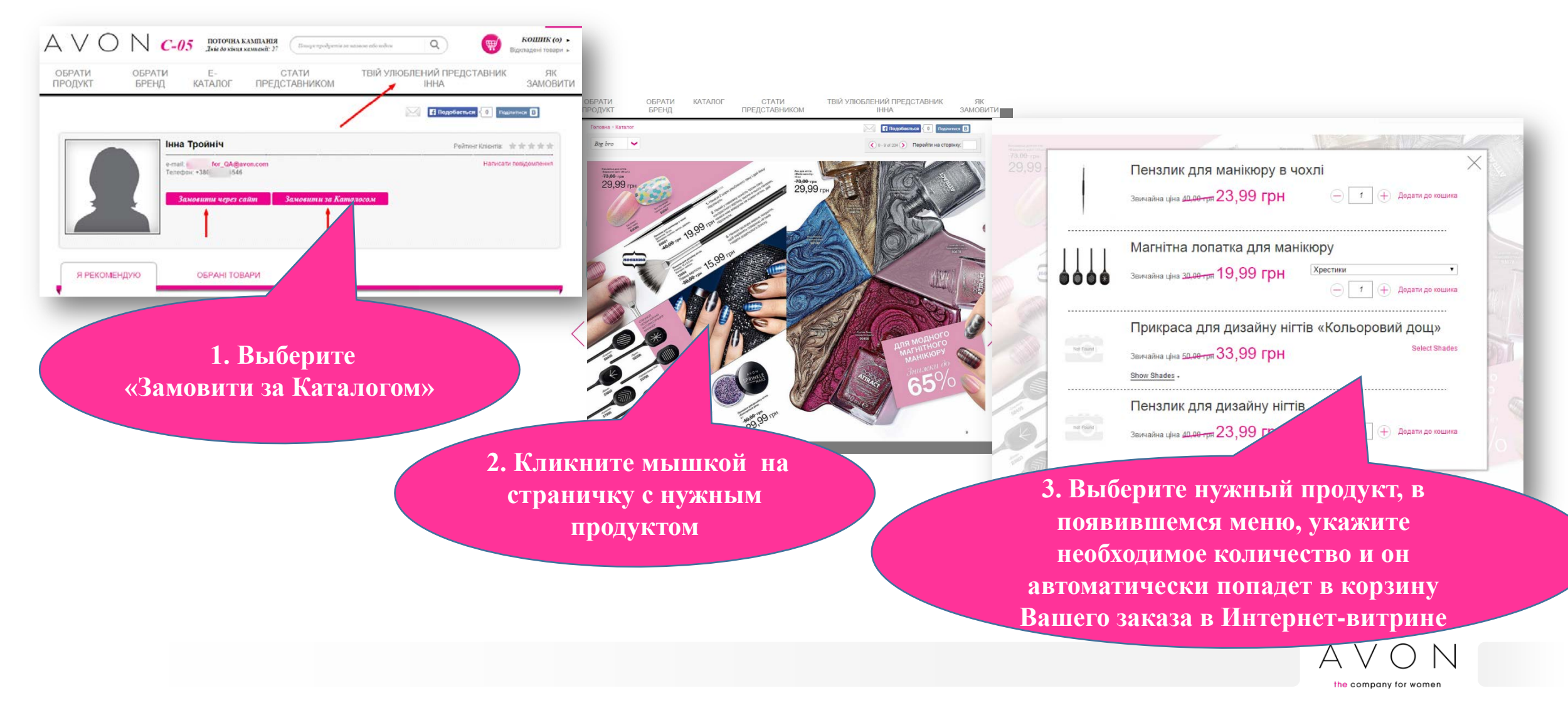

#### Автоматический выбор представителя для новых Клиентов

- 1. Клиент собирает продукты в корзину
- 2. Регистрируется на сайте
- 3. Представитель назначается системой автоматически (из рекомендованных представителей) и Клиент сразу может отправить заказ.
- 4. Как и раньше, Клиент может изменить своего Представителя, по желанию в настройках личного профиля

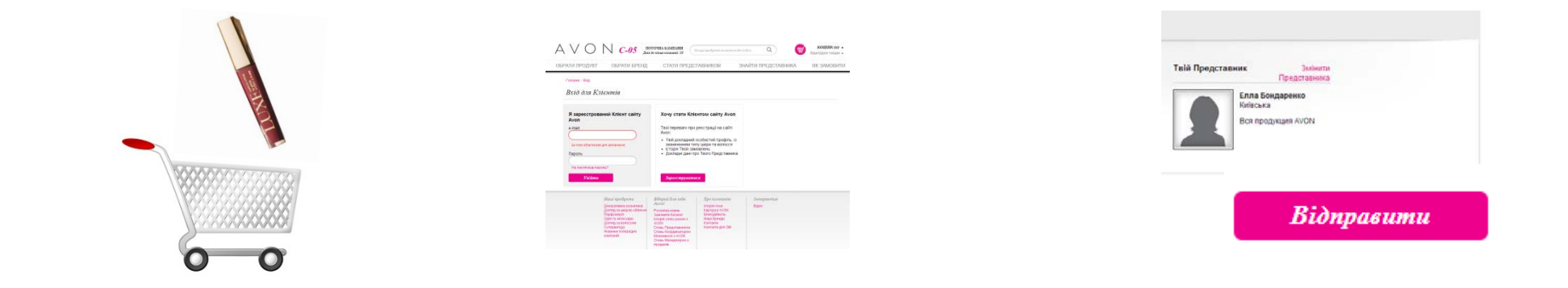

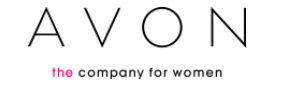

#### Как стать рекомендованным представителем?

| Вы отображаетесь                                                       | Вы рекомендованный                                                                                                    |  |
|------------------------------------------------------------------------|----------------------------------------------------------------------------------------------------|--|
| На карте, если                                                         | представитель, если                                                                                                    |  |
| 1. Вы Представитель Avon более 3-х кампаний.                           | 1. Вы находитесь ближе всего к адресу клиента на<br>карте                                                                                                    |  |
| 2. Размещали заказ в предыдущей кампании.                              | 2. У Вас высокий клиентский рейтинг (клиенты Вам<br>ставят 5 звезд в оценке)                                                                                                    |  |
| 3. Сумма Вашего заказа в предыдущей кампании<br>была не менее 300 грн. | <ul> <li>3.</li> <li>Вы Представитель Avon более 3-х кампаний.</li> <li>Вы размещали заказ в любых 3-х кампаниях из 5-ти предыдущих.</li> <li>Сумма Вашего заказа за предыдущие 5 кампаний была не менее 2000 грн.</li> </ul> |  |
|                                                                        |                                                                                                    |  |

## Новый раздел интернет-витрины «Мое обучение»

МІЙ ПРОФІЛЬ | МОЄ МІСЦЕЗНАХОДЖЕННЯ | МОЯ ВІТРИНА | МОЇ ЗАМОВЛЕННЯ | МОЇ КЛІЄНТИ МОЄ НАВЧАННЯ

#### ЛАСКАВО ПРОСИМО **ДО ІНТЕРНЕТ-ВІТРИНИ AVON**

Знайомся з новими можливостями для бізнесу в Інтернеті та збільшуй свій дохід!

**ЦІЗНАЙСЯ БІЛЬШЕ**: МОЯ ВІТРИНА МОЇ ЗАМОВЛЕННЯ МОЇ КЛІЄНТИ НОВІ КЛІЄНТИ ШО НОВОГО ЗАВАНТАЖИТИ ПЕРЕВАГИ ОНЛАЙН Продавай 24 ГОДИНИ НА ДОБУ, де б ти не знахолипась ЗБІЛЬШУЙ свої можливості для бізнесу 긺 ОТРИМУЙ нових клієнтів та нові ІНТЕРНЕТ-ЗАМОВЛЕННЯ ОТРИМАЙ БЕЗКОШТОВНУ персональну інтернетвітрину зі своєю власною унікальною ссилкою, якою можна діпитись зі своїми Кпієнтам Використовуй БЕЗКОШТОВНЕ ПРОСУВАННЯ в Інтернеті

Посетив этот раздел, вы найдете ответы на все вопросы по работе с интернет-витриной.

Используйте свои вожможности по максимуму!

#### НАЛАШТУЙ СВОЮ ІНТЕРНЕТ-ВІТРИНУ

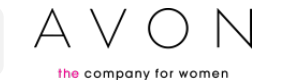

# Успехов! И высоких онлайн-продаж!

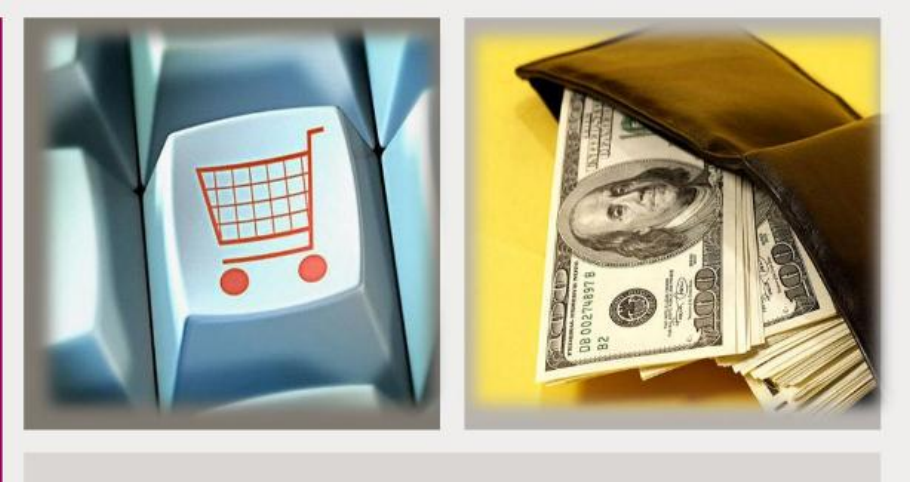

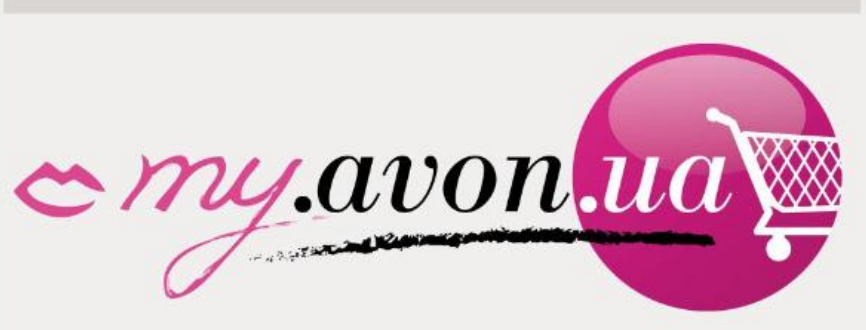

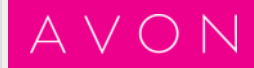